# Installer PrimTux2

Voici comment installer PrimTux2 sur un ordinateur.

# Démarrer en mode Installation

Tester ou Installer PrimTux...

Tester PrimTux (Ordi Moderne) Tester PrimTux (Ordi Nosaure) Tester PrimTux (Recuperation Ordi Moderne) Tester PrimTux (Recuperation Ordi Nosaure) Installer PrimTux sur votre ordinateur

**Choix du clavier** 

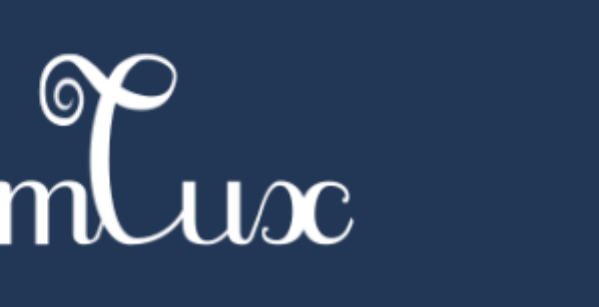

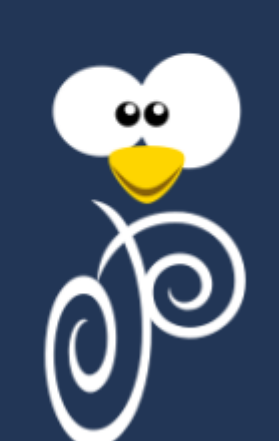

| Configurer le clavier               |  |  |
|-------------------------------------|--|--|
| Disposition de clavier à utiliser : |  |  |
| Danois                              |  |  |
| Néerlandais                         |  |  |
| Dvorak                              |  |  |
| Dzongkha                            |  |  |
| Espéranto                           |  |  |
| Estonien                            |  |  |
| Éthiopien                           |  |  |
| Finnois                             |  |  |
| Français                            |  |  |
| Géorgien                            |  |  |
| Allemand                            |  |  |
| Grec                                |  |  |
| Gujarati                            |  |  |
| Gourmoukhi                          |  |  |
| Hébreu                              |  |  |
| Hindi                               |  |  |
| Hongrois                            |  |  |

# Choix du nom de la machine sur le réseau

| Ři                                                                                                    | ntux 🏓       |           |  |
|----------------------------------------------------------------------------------------------------|--------------|-----------|--|
| Configurer le réseau                                                                                                    |              |           |  |
| /euillez indiquer le nom de ce système.<br>.e nom de machine est un mot unique qui identifie le système sur le réseau. Si vous ne connaissez pas<br>.e nom, demandez-le à votre administrateur rèseau. Si vous installez votre propre réseau, vous pouvez<br>nettre ce que vous voulez.<br>Nom de machine : |              |           |  |
| primtux                                                                                                    |              |           |  |
|                                                                                                    |              |           |  |
|                                                                                                    |              |           |  |
|                                                                                                    |              |           |  |
|                                                                                                    |              |           |  |
|                                                                                                    |              |           |  |
|                                                                                                    |              | ×.        |  |
| facture d'écon                                                                                                    | (Providence) | ·         |  |
| Capture d'ecran                                                                                                    | Revenir en   | Continuer |  |

# **Partitionner les disques**

#### L'ordinateur ne possède qu'un disque dur

La racine, le Swap et Grub sont configurés automatiquement.

| PrimCux 👌                                                                                                    |                                                                                  |                                                      |
|----------------------------------------------------------------------------------------------------|----------------------------------------------------------------------------------|------------------------------------------------------|
| Partitionner les disques                                                                                                    |                                                                                  |                                                      |
| Le programme d'installation peut vous assister pour le partitio<br>d'organisation). Vous pouvez également effectuer ce partition<br>partitionnement assisté, vous aurez la possibilité de vérifier e | onnement d'un disque (av<br>nement vous-même. Si vo<br>t personnaliser les choix | ec plusieurs choix<br>us choisissez le<br>effectués. |
| Si vous choisissez le partitionnement assisté pour un disque c<br>disque à partitionner.                                                                                                    | complet, vous devrez ensu                                                        | uite choisir le                                      |
| Methode de partitionnement :                                                                                                    |                                                                                  |                                                      |
| Assisté - utiliser tout un disque avec IVM                                                                                                    |                                                                                  |                                                      |
| Assisté - utiliser tout un disque avec LVM chiffré                                                                                                    |                                                                                  |                                                      |
| Manuel                                                                                                    |                                                                                  |                                                      |
|                                                                                                    |                                                                                  |                                                      |
|                                                                                                    |                                                                                  |                                                      |
|                                                                                                    |                                                                                  |                                                      |
|                                                                                                    |                                                                                  |                                                      |
|                                                                                                    |                                                                                  |                                                      |
|                                                                                                    |                                                                                  |                                                      |
|                                                                                                    |                                                                                  |                                                      |
|                                                                                                    |                                                                                  |                                                      |
| Canture d'écran                                                                                                    | Revenir en arrière                                                               | Continuer                                            |
| capture d'etran                                                                                                    | Revenir en arriere                                                               | continuer                                            |
|                                                                                                    |                                                                                  |                                                      |
|                                                                                                    |                                                                                  |                                                      |
| RimCux 👌                                                                                                    |                                                                                  |                                                      |
| Partitionner les disgues                                                                                                    |                                                                                  |                                                      |
|                                                                                                    | 2 7 7 3                                                                          | e. e. e. e. i                                        |
| Veuillez noter que toutes les données du disque choisi seront<br>que vous souhaitez réellement effectuer les modifications.                                                                          | effacées mais pas avant                                                          | d'avoir confirmé                                     |
| Disque à partitionner :                                                                                                    |                                                                                  |                                                      |
| SCSI1 (0,0,0) (sda) - 32.2 GB ATA VBOX HARDDISK                                                                                                    |                                                                                  |                                                      |
|                                                                                                    |                                                                                  |                                                      |
|                                                                                                    |                                                                                  |                                                      |
|                                                                                                    |                                                                                  |                                                      |
|                                                                                                    |                                                                                  |                                                      |
|                                                                                                    |                                                                                  |                                                      |
|                                                                                                    |                                                                                  |                                                      |
|                                                                                                    |                                                                                  |                                                      |
|                                                                                                    |                                                                                  |                                                      |
|                                                                                                    |                                                                                  |                                                      |
|                                                                                                    |                                                                                  |                                                      |
|                                                                                                    |                                                                                  |                                                      |
|                                                                                                    |                                                                                  |                                                      |
|                                                                                                    |                                                                                  |                                                      |
|                                                                                                    |                                                                                  |                                                      |

Le disque dur sera divisé en 2 parties: le système et le Swap (encadrés ici en vert). Les 2 partitions seront formatées (indiqué par le F encadré en rouge).

| modifier s           | ible des partitions et les points de montage actuellement configurés. Vous pouvez choisir une partition et<br>ses caractéristiques (système de fichiers, point de montage, etc.), un espace libre pour créer une nouvelle<br>ou un périndhénque pour créer a table des partitions. |
|----------------------|----------------------------------------------------------------------------------------------------|
| Partit               | ionnement assisté                                                                                                    |
| Config               | gurer le RAID avec gestion logicielle                                                                                                    |
| Config               | gurer le gestionnaire de volumes logiques (LVM)                                                                                                    |
| Config               | gurer les volumes chiffrés                                                                                                    |
| Config               | gurer les volumes iSCSI                                                                                                    |
|                      |                                                                                                    |
| → SCSI1              | (0,0,0) (sda) - 32.2 GB ATA VBOX HARDDISK                                                                                                    |
| >                    | n° 1 primaire 30.9 GB F ext4 /                                                                                                    |
|                      | TO S LOODING TO LA LA SUMPE SWOR                                                                                                    |
| >                    | n o nugique 1.4 da r swap swap                                                                                                    |
| Annul                | er les modifications des partitions                                                                                                    |
| ><br>Annul<br>Termii | er les modifications des partitions                                                                                                    |
| ><br>Annul<br>Termir | er les modifications des partitions<br>ner le partitionnement et appliquer les changements                                                                                                    |
| 5                    | o <sup>o</sup> 5 Janiaria 1.4 CP 5 swap swap                                                                                                    |

#### L'ordinateur possède plusieurs disques durs

Double-cliquer sur le disque dur sur lequel sera installé PrimTux:

| PrimCux 👼                                                                                                    |  |  |  |  |
|----------------------------------------------------------------------------------------------------|--|--|--|--|
| Partitionner les disques                                                                                                    |  |  |  |  |
| Veuillez noter que toutes les données du disque choisi seront effacées mais pas avant d'avoir confirmé<br>que vous souhaitez réellement effectuer les modifications.<br>Disque à partitionner : |  |  |  |  |
| SCSI2 (0,0,0) (sdb) - 10.7 GB ATA VBOX HARDDISK                                                                                                    |  |  |  |  |
|                                                                                                    |  |  |  |  |
|                                                                                                    |  |  |  |  |
|                                                                                                    |  |  |  |  |
|                                                                                                    |  |  |  |  |
|                                                                                                    |  |  |  |  |
|                                                                                                    |  |  |  |  |
|                                                                                                    |  |  |  |  |
|                                                                                                    |  |  |  |  |
| Capture d'écran Revenir en arrière Continuer                                                                                                    |  |  |  |  |

Le disque dur choisi (ici en jaune) sera formaté (indiqué par les F en rouge) et partitionné en 2 parties (en vert): la partition système et le Swap. Le disque dur non sélectionné (ici en bleu) ne subira aucune modification:

| PrimCux 👼                                                                                                    |  |  |  |  |
|----------------------------------------------------------------------------------------------------|--|--|--|--|
| Partitionner les disques                                                                                                    |  |  |  |  |
| Voici la table des partitions et les points de montage actuellement configurés. Vous pouvez choisir une partition et<br>modifier ses caractéristiques (système de fichiers, point de montage, etc.), un espace libre pour créer une nouvelle<br>partition ou un périphérique pour créer sa table des partitions. |  |  |  |  |
| Partitionnement assisté   Configurer le RAID avec gestion logicielle   Configurer le gestionnaire de volumes logiques (LVM)   Configurer les volumes chiffrés   Configurer les volumes iSCSI   V   SCSI1 (0,0,0) (sda) - 32.2 GB ATA VBOX HARDDISK                                                               |  |  |  |  |
| > n° 1 primaire 31.1 GB <b>F</b> ext4 /<br>> n° 5 logique 1.1 GB <b>F</b> swap swap                                                                                                    |  |  |  |  |
| ▼ SCSI2 (0,0,0) (sdb) - 10.7 GB ATA VBOX HARDDISK                                                                                                    |  |  |  |  |
| > n° 1 primaire 10.7 GB B ntfs                                                                                                    |  |  |  |  |
| Annuler les modifications des partitions<br>Terminer le partitionnement et appliquer les changements                                                                                                    |  |  |  |  |
| Capture d'écran Aide Revenir en arrière Continuer                                                                                                    |  |  |  |  |

Confirmation des changements à apporter avant installation (bien lire le résumé)

| i vous continuez, les modificatio<br>ourrez faire d'autres modificati                                                                              | ns affichées seront écrites sur les disques. Da<br>ns.             | ins le cas contraire, vous |
|----------------------------------------------------------------------------------------------------|--------------------------------------------------------------------|----------------------------|
| ur celles qui seront formatées.                                                                                                    | es données présentes sur les partitions que v                      | ous avez supprimees et     |
| es tables de partitions des pèri<br>SCSI1 (0,0,0) (sda)                                                                                            | hériques suivants seront modifiées :                               |                            |
| es partitions suivantes seront f<br>partition n° 1 sur SCSI1 (0,0,0) (<br>partition n° 5 sur SCSI1 (0,0,0) (<br>autai appliquer les chargements au | rmatées:<br>da) de type ext4<br>da) de type swap<br>las disquise ? |                            |
| Non                                                                                                    |                                                                    |                            |
| Oui                                                                                                    |                                                                    |                            |
| heard                                                                                                    |                                                                    |                            |
|                                                                                                    |                                                                    |                            |
|                                                                                                    |                                                                    |                            |
|                                                                                                    |                                                                    |                            |
|                                                                                                    |                                                                    |                            |
|                                                                                                    |                                                                    |                            |

# Installation du système

Copie des données sur le disque dur.

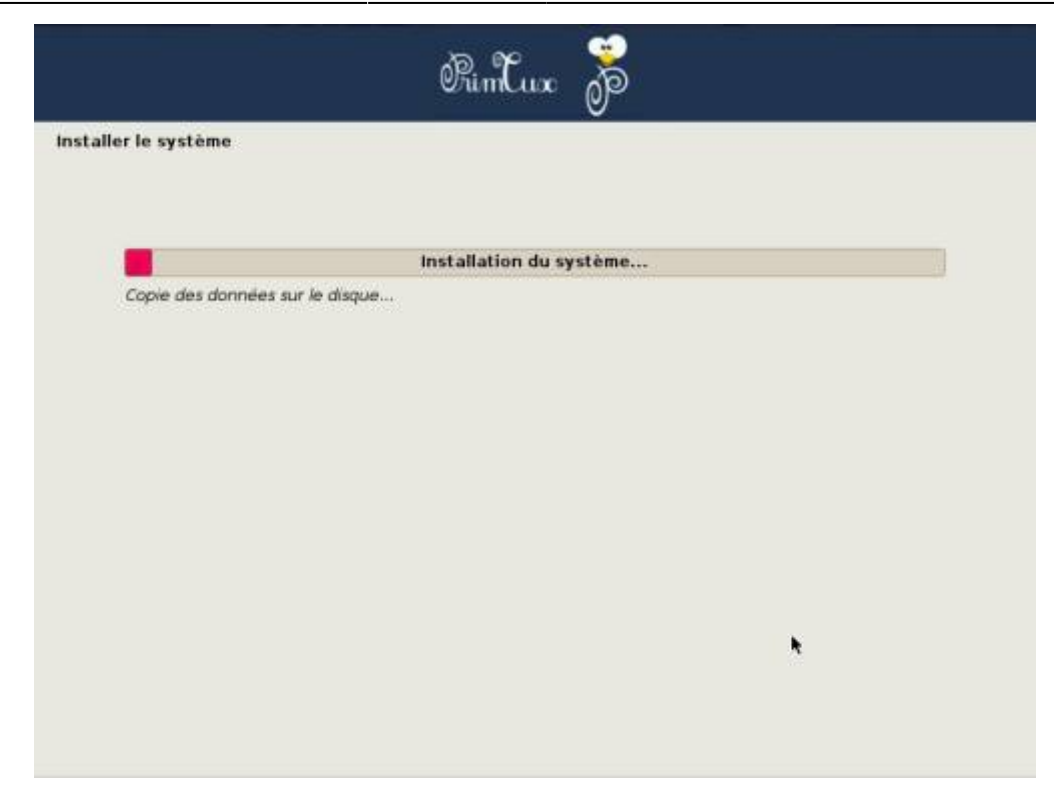

Choix du disque dur pour l'installation du programme de démarrage Grub :

| nstaller le programme de démarrage GRUB sur un                                                                                                    | disque dur                                                                                                    |
|----------------------------------------------------------------------------------------------------|----------------------------------------------------------------------------------------------------|
| e système nouvellement installé doit pouvoir être<br>programme de démarrage GRUB sur un périphériq<br>de l'Installer sur le secteur d'amorçage principal d<br>couhaitez, l'installer ailleurs sur le disque, sur un<br>Périphérique où sera installé le programme de démarrag | e démarré. Cette opération consiste à installer le<br>ue de démarrage. La méthode habituelle pour cela est<br>u premier disque dur. Vous pouvez, si vous le<br>autre disque ou même sur une disquette.<br>re : |
| Choix manuel du périphérique                                                                                                    |                                                                                                    |
| dev/sda (ata-VBOX_HARDDISK_VB9edaal71-817dfe                                                                                                    | 62)                                                                                                    |
|                                                                                                    |                                                                                                    |
|                                                                                                    |                                                                                                    |
|                                                                                                    |                                                                                                    |
|                                                                                                    |                                                                                                    |
|                                                                                                    |                                                                                                    |
|                                                                                                    |                                                                                                    |
|                                                                                                    |                                                                                                    |
|                                                                                                    |                                                                                                    |
|                                                                                                    |                                                                                                    |
|                                                                                                    |                                                                                                    |

L'installation du système est terminée. En cas d'utilisation d'un DVD, il sera éjecté.

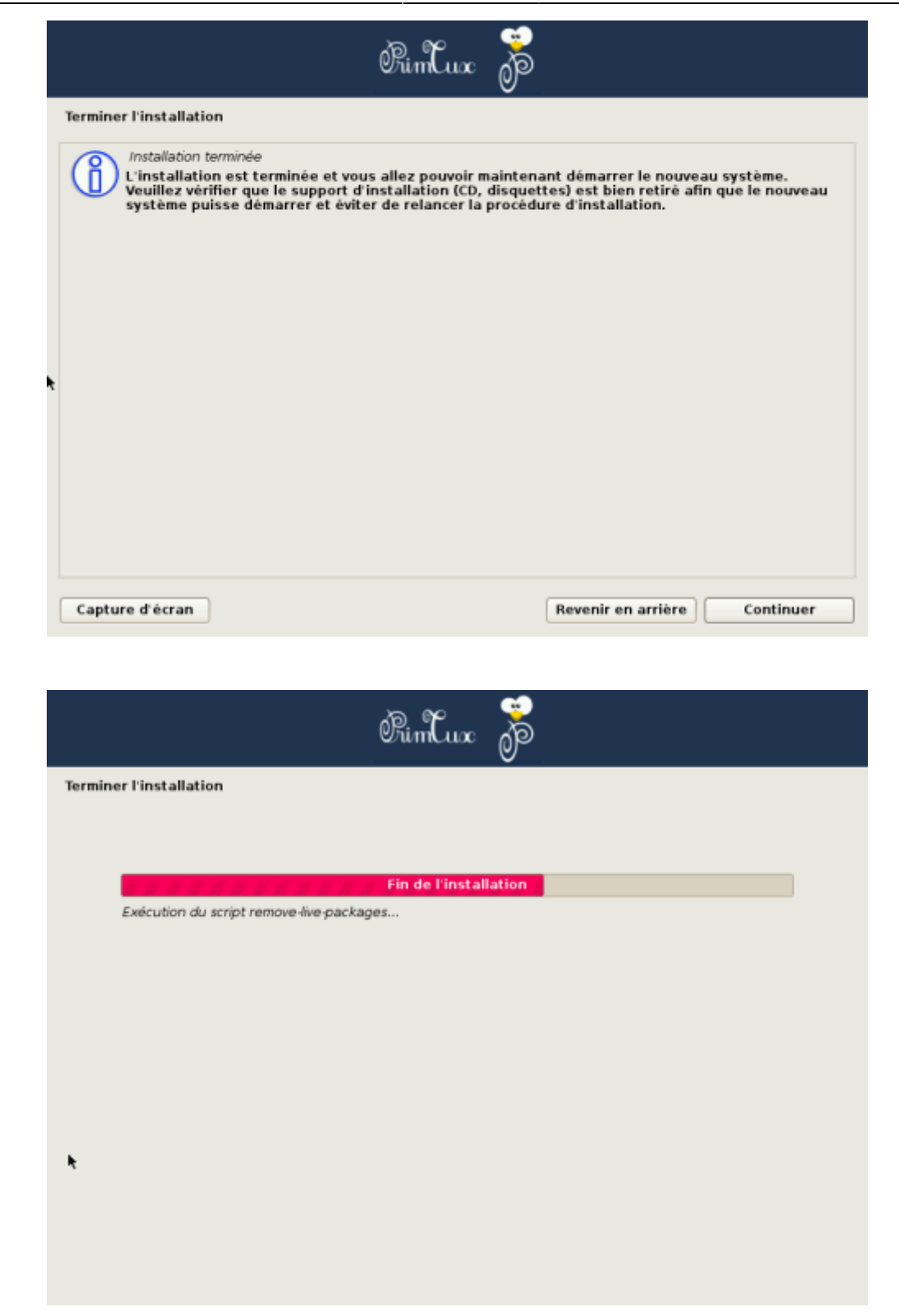

### Premier démarrage

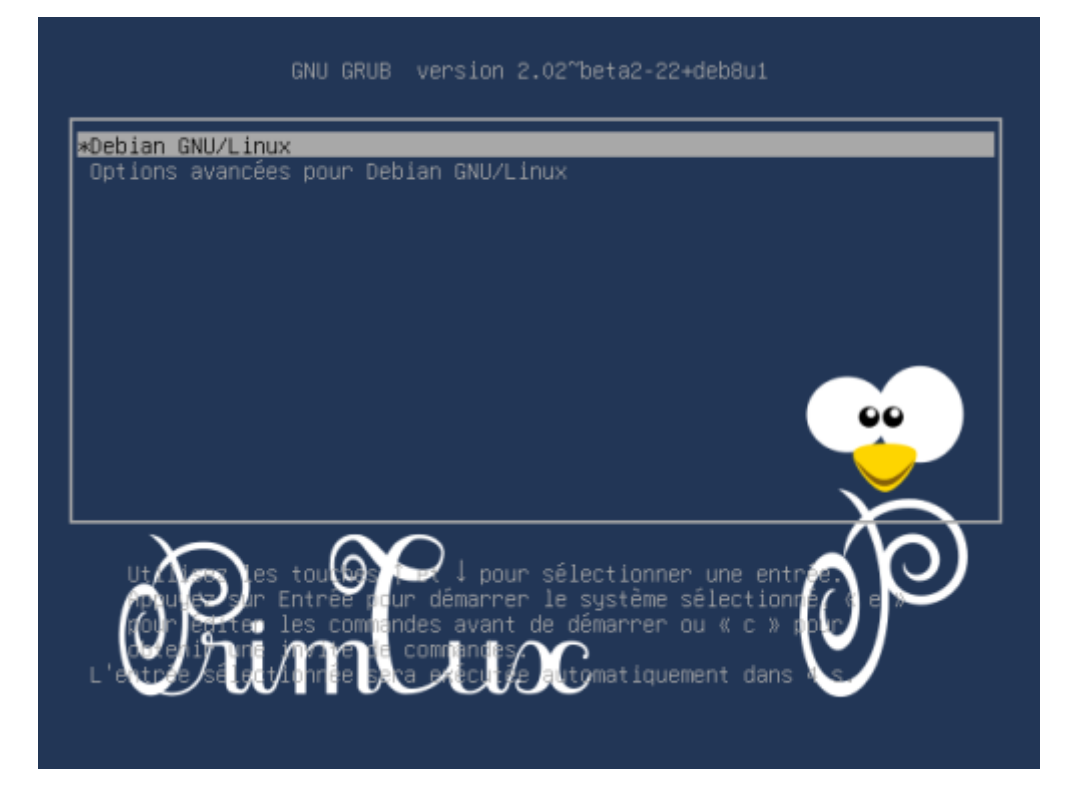

Choisir les options avancées permettra de démarrer en mode non-PAE, ordinosaure.

| GNU GRUB version 2.02~beta2-22+deb8u1                                                                                |
|----------------------------------------------------------------------------------------------------|
| Debian GNU/Linux<br>*Options avancées pour Debian GNU/Linux                                                          |
|                                                                                                    |
|                                                                                                    |
|                                                                                                    |
|                                                                                                    |
| pour estre les commandes avant de démarrer ou « c » pour<br>our égiter les commandes avant de démarrer ou « c » pour |
|                                                                                                    |

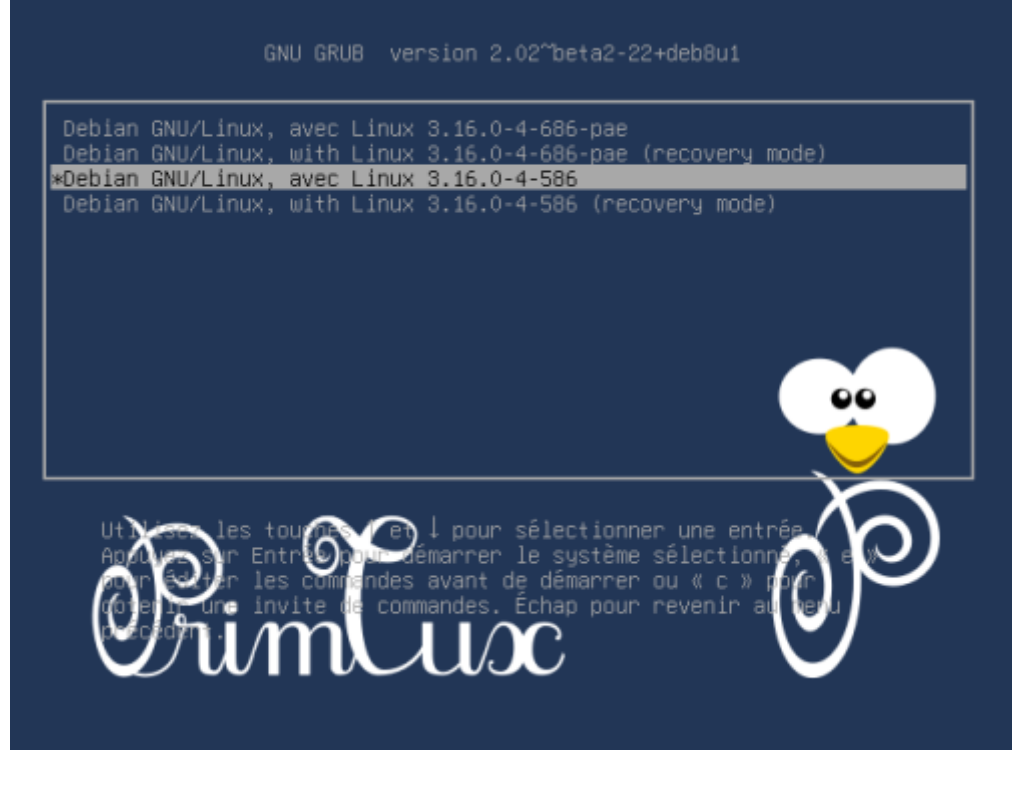

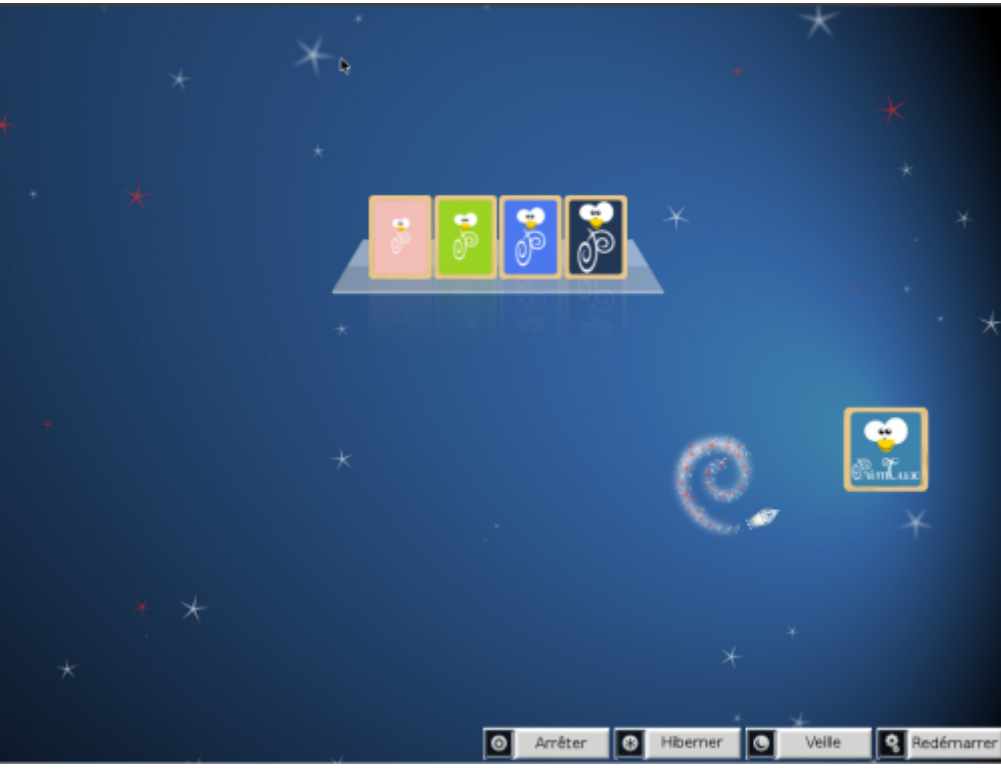

#### Changer le mot de passe

Une fois que vous avez redémarré le PC, nous vous conseillons de changer les mots de passe administrateur et Root, *car il est visible partout*, ce qui pose un problème de sécurité.

Les commandes se trouvent ici :

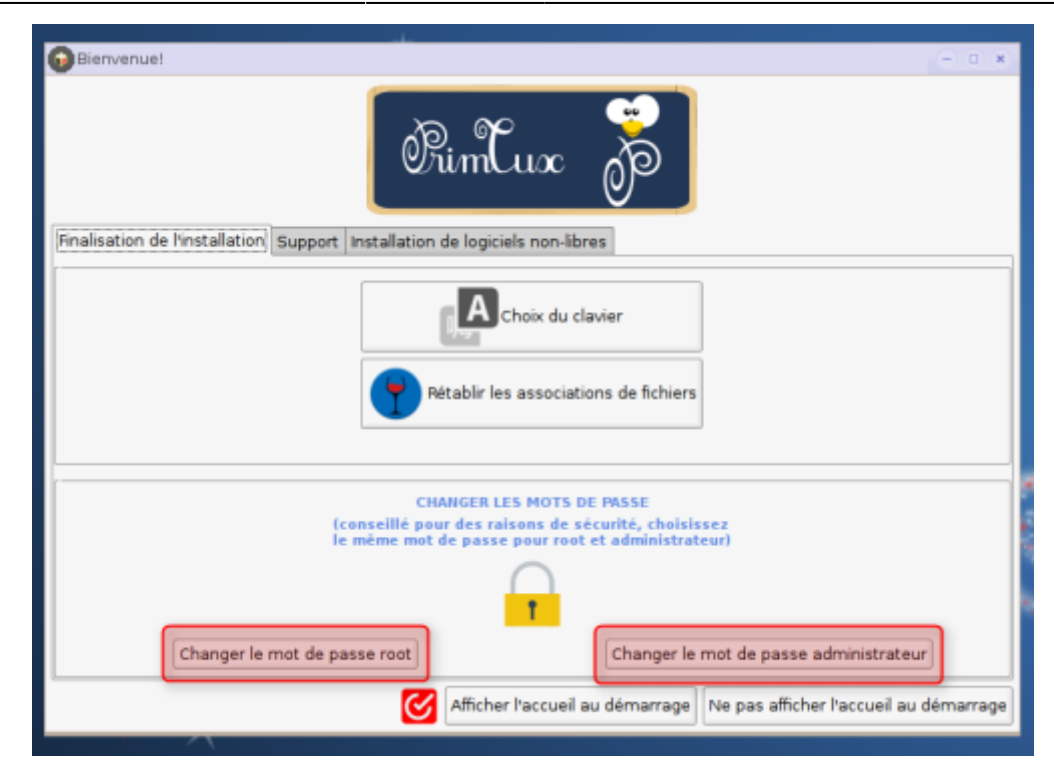

Dans la fenêtre qui apparaît, il vous faudra saisir le mot de passe **tuxprof** et saisir 2 fois le nouveau mot de passe :

| ROXTerm                                                                            |                                            |      | - • • |
|------------------------------------------------------------------------------------|--------------------------------------------|------|-------|
| File Edit View Search P                                                            | references Tabs                            | Help |       |
| 1. ROXTerm                                                                         | ×                                          |      | 4     |
| [sudo] password for admin<br>Entrez le nouveau mot de<br>Retapez le nouveau mot de | istrateur:<br>passe UNIX :<br>passe UNIX : |      |       |
|                                                                                    |                                            | *    |       |

## **Post-installation**

Vous pouvez maintenant faire votre Post-installation de PrimTux2

From: https://wiki.primtux.fr/ - PrimTux - Wiki

Permanent link: https://wiki.primtux.fr/doku.php/installer\_primtux2?rev=1489318312

11/11

Last update: 2022/10/04 19:49

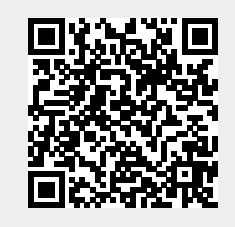